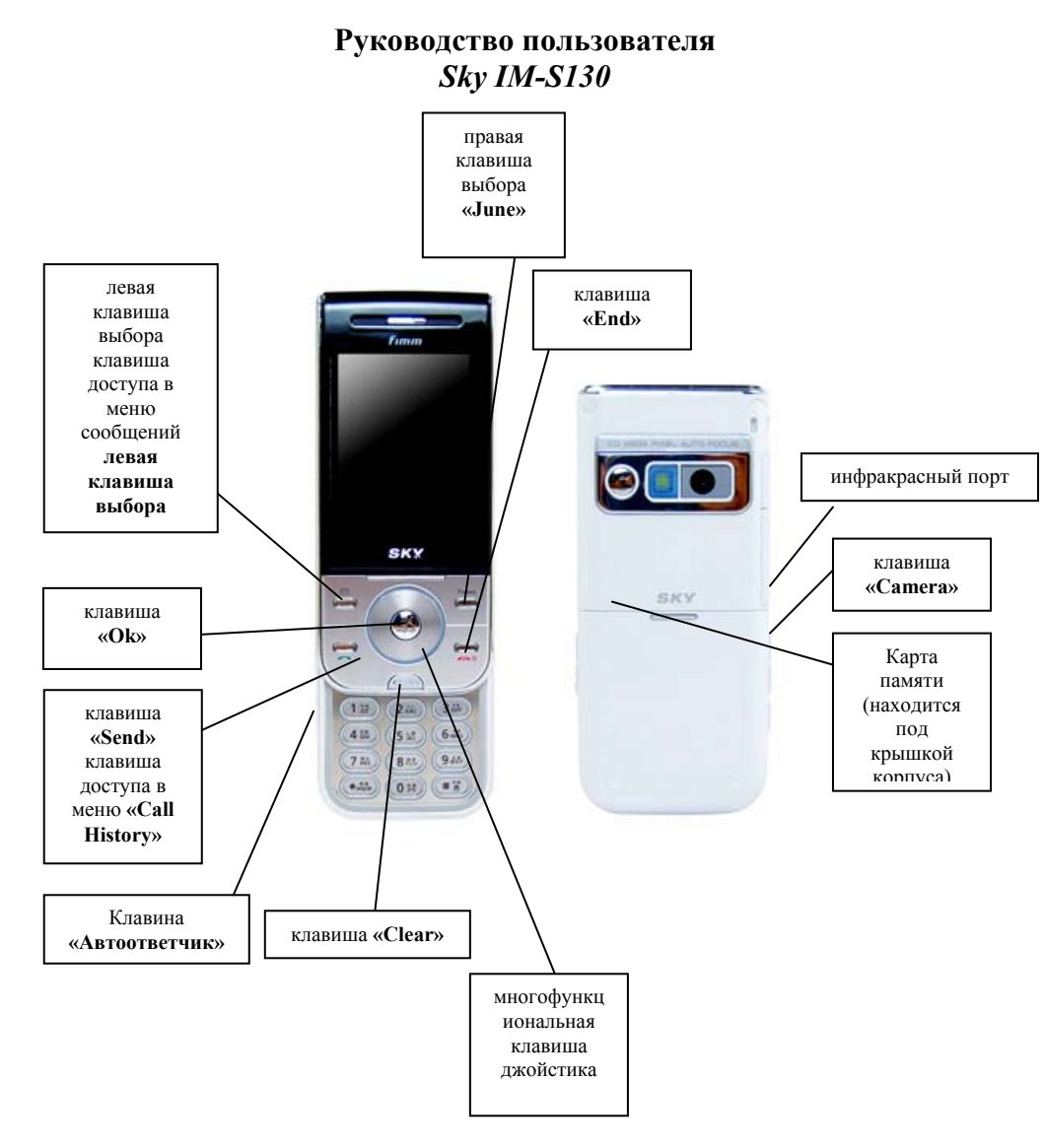

### Внимание!

В тексте инструкции применяются следующие обозначения:

- «.....» функциональная клавиша
- *Group* пункт в меню

Выход из меню осуществляется клавишей «End».

# ВКЛЮЧЕНИЕ ТЕРМИНАЛА

Открыть слайдер, нажать и удержать клавишу **«End».** Выключение терминала производится нажатием на клавишу **«End»** в течение 3 сек.

### ОСУЩЕСТВЛЕНИЕ ИСХОДЯЩЕГО ЗВОНКА

- набрать номер абонента;
- нажать клавишу «Send»;
- для окончания разговора нажать клавишу «End».

# ОТВЕТ НА ВХОДЯЩИЙ ЗВОНОК

Возможны 3 варианта ответа на входящий звонок (для этого необходимо включить соответствующие настройки в «*Sky Setting*», данная процедура будет рассмотрена ниже):

### 1 вариант:

- открыть слайдер и терминал автоматически перейдет в режим разговора;
- после окончания разговора нажать клавишу «End» или закрыть слайдер.

### 2 вариант:

- открыть слайдер, нажать клавишу «Send» при поступлении входящего звонка;
- после окончания разговора нажать клавишу «End» или закрыть слайдер.

#### 3 вариант:

- при поступлении входящего звонка не открывать слайдер и нажать клавишу «Send» для ответа;

- после окончания разговора нажать клавишу «End».

Для изменения способа перехода терминала в режим разговора необходимо войти в меню *«Sky Setting»*, выбрать пункт меню *«Call Mode»* нажать *«OK»*, выбрать пункт *«Answering option»*, джойстиком выбрать нужный пункт и нажать *«OK»*:

- Open переход в режим разговора при открытии слайдера
- *Open and press* переход в режим разговора при открытии слайдера и нажатии клавиши «Send»
- *Press send Key* переход в режим разговора при закрытом слайдера и нажатии клавиши «Send»

### ЗАПИСНАЯ КНИЖКА

Для входа в меню записной книжки нажать клавишу джойстика ( 🕅

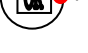

1. Speed Search - быстрый поиск по записной книжке:

- All Name List все имена
- Ест по алфавиту
- 2. Search By Name поиск по имени
- 3. Search By Number поиск по номеру
- 4. Name card book не используется
- 5. Add P. Book создание записи

Позволяет хранить под одним именем 5 номеров телефона, номер факса, адрес электронной почты, написать примечание, добавить фотографию или картинку. Меню

вызывается левой клавишей выбора, выбрав пункт «Menu»:

- 1. Add Number добавить номер телефона
- 2. Add E-Mail добавить адрес электронной почты
- 3. Add Memo добавить примечание
- 4. Add Annivesary добавить данные о дне рождения
- 5. Add Photo & Pic добавить фотографию, картинку

Смена алфавита (корейский, английский), выбор регистра (заглавные или прописные буквы) и выбор спецсимволов осуществляется при помощи правой клавиши выбора *June,* появляется меню *«Mode change»*, после чего выбираете нужную раскладку шрифта.

6. Service - не используется

- 7. *Edit Speed Dial* изменение или добавление для номера ячейки ускоренного набора
- 8. *Edit Group* редактирование группы, дополнение списка групп. В этом пункте создается список групп, который используется для определения создаваемой записи в какую-либо группу.
- Это выполняется при помощи клавиши «Menu»:
  - Group Del удалить группу
  - Group Name Del удалить имя группы
  - Change Order изменить порядок групп
  - Sort Group. отсортировать группы

Для того чтобы создать новую группу, необходимо войти в меню «*Edit Group*» и нажать правую клавишу выбора *June - «New Group»*, нажать «OK», ввести название группы и нажать «OK».

### <u>ЗАПИСЬ НОМЕРА В ТЕЛЕФОННУЮ КНИГУ И ПРИСВОЕНИЕ ЕМУ</u> <u>СПЕЦИАЛЬНЫХ ПАРАМЕТРОВ.</u>

1. Ввести номер телефона

2. Нажать правую клавишу выбора «*Save*» и еще раз нажать правую клавишу выбора «*Save As*» для ввода новой записи.

**3.** Ввести имя и нажать клавишу «**OK**» (смена алфавита (корейский, английский), выбор регистра (заглавные или прописные буквы) и выбор спецсимволов осуществляется при помощи клавиши «**June**» появляется меню «**Mode change**», после чего выбираете нужную раскладку шрифта).

**4.** Установить группу номеров контактов, выбрав пункт меню **«Group»**, выбор осуществляется клавишей джойстика.

5 Для установки фотографии при звонкеджойстиком выбрать пункт «*No image*», далее сделать или выбрать фото или картинку, нажав «**OK**» для выбора;

1. Add Photo - добавить фотографию из ранее сохраненных фото;

**2.** Add Picture - добавить картинку из ранее сохраненных и нажать «OK» для выбора;

3. Take photo - создать и добавить фотографию и нажать «ОК»,

6. Добавить дополнительные параметра для контакта:

- 1. Add Number добавить номер телефона
- 2. Add E-Mail добавить адрес электронной почты
- 3. Add Memo добавить примечание

4. Add Annivesary - добавить данные о дне рождения

5. Add Photo & Pic - добавить фотографию, картинку

7. Нажать правую клавишу выбора Save.

### Добавление фотографии к записи в телефонной книге

1. Зайти в меню телефонной книги, нажав соответствующую клавишу джой .

Выбрать пункт меню «1. Speed Search», нажать «OK», выбрать пункт «All Name List» и нажать «OK» для просмотра списка всех записей телефонной книги.

- 2. Джойстиком выбрать имя, к которому необходимо добавить фотографию и нажать «OK».
- 3. Далее для установки фотографии или картинки при звонке правой клавишей выбора выбрать «*Edit*», джойстиком выбрать пункт «*No image*», далее выбрать фото или картинку, нужный пункт:

1. Add Photo - добавить фотографию из ранее сохраненных фото;

**2.** *Add Picture* - добавить картинку из ранее сохраненных и нажать «**OK**» для выбора;

3. Take photo - создать и добавить фотографию и нажать «OK»,

*4.* Нажать правую клавишу выбора *Save*.

# <u>ПРОСМОТР СПИСКА ВХОДЯЩИХ, ИСХОДЯЩИХ И ПРОПУЩЕННЫХ ЗВОНКОВ</u>

- *1.* Нажать клавишу «Send». Появиться весь список звонков.
- 2. Для просмотра параметров звонка джойстиком выбрать соответствующий пункт и нажать левую клавишу выбора «Menu».
- 3. Выбрать джойстиком нужный пункт Menu:
  - Called (Received Calls) входящие звонки
  - Call (Call History) история звонков
  - Dialed (Dialed Calls) входящие звонки

Для других действий, необходимо выбрать нужный номер, далее нажав левую клавишу выбора выбрать нужный пункт меню:

- *Time Received/Dialed* время получения/вызова с выбранного/на выбранный номер
- Save Number сохранить номер
- Send messages Call не используется
- Call Me Free не используется
- Phone Book добавить номер в список или в группу
- Connect Phonepi не используется
- View/Send N Card не используется
- Enter Msg отправить сообщение на выбранный номер
- Delete All удалить весь список входящих и исходящих звонков

# МЕНЮ СООБЩЕНИЙ

Для входа в меню сообщений нажать левую клавишу выбора  $\square$ , выбрать нужный пункт нажать «**OK**».

1. Write message - отправить сообщение

- 2. In-Box просмотр поступивших сообщений, установка параметров оповещения о поступлении сообщения.
- 2. Out-Box отправленные сообщений.
- 3. Group Service не используется
- 4. Color Mail не используется
- 5. E-Mail настройка для получения электронной почты

Для получения электронных сообщений с электронной почты на телефон необходимо правильно настроить терминал.

6. Setting - установка звукового оповещения при получении сообщения

# ВНИМАНИЕ!

# <u>МЕНЮ СООБЩЕНИЯ НА КОРЕЙСКОМ ЯЗЫКЕ, ПОЭТОМУ</u> РЕКОМЕНДУЕТСЯ ИСПОЛЬЗОВАТЬ СОГЛАСНО ДАНОЙ ИНСТРУКЦИИ

# ОТПРАВКА ТЕКСТОВОГО СООБЩЕНИЯ

1. Нажать левую клавишу выбора 🗠 .

2. Джойстиком выбрать пункт «1. Write message » и нажать «ОК».

3. Выбрать пункт «Write a Message» и нажать «OK».

# Далее используется меню на корейском языке

**4.** В поле ввода текста удалить клавишей «**Clear**» корейские символы, сменить раскладку шрифта правой клавишей выбора. (Смена алфавита (корейский, английский), выбор регистра (заглавные или прописные буквы) и выбор спецсимволов осуществляется при помощи правой клавиши выбора).

**5.** В ячейке «1» указать номер абонента для отправки сообщения в формате **0777**\*\*\*\*\* и нажать «**OK**».

6. Нажать правую клавишу выбора «Send».

# ЧТЕНИЕ И УДАЛЕНИЕ ТЕКСТОВОГО СООБЩЕНИЯ

# Чтение

# 1 вариант

При поступлении текстового сообщения, для прочтения нажать «ОК».

# 2 вариант

1. Нажать левую клавишу выбора 🖂 .

2. Выбрать пункт меню «Inbox» и нажать «OK».

**3.** Выбрать ячейку «**4**» или «1» и нажать «**ОК**» для просмотра поступивших текстовых сообщений.

# Удаление

- 1. Нажать левую клавишу выбора
- 2. Выбрать пункт меню «Inbox» и нажать «OK».

**3.** Выбрать ячейку «1» или «4» и нажать «ОК» для просмотра поступивших текстовых сообщений.

**4.** Выбрать сообщение для удаления, нажать правую клавишу выбора, в появившемся меню выбрать ячейку «**4**» или «И» - сообщение удалено.

# ОТПРАВКА ММЅ

1. Нажать на клавишу войти в меню «Sky File» (

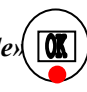

**2.** Джойстиком выбрать пункт «*1. Photo File»* и нажать «OK». (Для отправки MMS можно использовать закачанные в терминал, они размещены в папке «**My picture**»).

- 3. Выбрать нужную фотографию или картинку и нажать «ОК».
- 4. Нажать левую клавишу выбора Menu.
- 5. Выбрать пункт меню «2. File transfer», нажать «OK».
- 6. Выбрать пункт меню «1. Connect MMS», нажать «ОК».

**7.** В поле ввода текста удалить клавишей «**Clear**» корейские символы, сменить раскладку шрифта правой клавишей выбора. (Смена алфавита (корейский, английский), выбор регистра (заглавные или прописные буквы) и выбор спецсимволов осуществляется при помощи правой клавиши выбора).

8. В поле ввода номера ввести номер телефона сети IDC в формате 0777-номер телефона или адрес электронной почты (для переключения вида шрифтов необходимо нажимать правую клавишу выбора) и нажать «**OK**».

# **УДАЛЕНИЕ MMS**

### Чтение

- 1. Нажать левую клавишу выбора 🖂 .
- 2. Выбрать пункт меню «Inbox» и нажать «OK».
- 3. Выбрать ячейку «1» и нажать «ОК» для просмотра поступивших MMS-сообщений.

# Удаление

1. Нажать левую клавишу выбора

- 2. Выбрать пункт меню «Inbox» и нажать «OK».
- 3. Выбрать ячейку «1» и нажать «ОК» для просмотра поступивших MMS-сообщений

# WAP

Для того, чтобы воспользоваться услугой WAP необходимо удерживать клавишу «**OK**» в течение 1-2 секунд.

Для выхода удерживать клавишу «End».

# РАБОТА С ГОЛОСОВЫМИ СООБЩЕНИЯМИ

При получении уведомления о поступлении голосового сообщения (высвечивается на дисплее надпись «*New Voice Msg*»). Для прослушивания сообщения набрать 979, [SEND], после установления соединения следовать инструкциям автоответчика (пароль по умолчанию «1») и нажать клавишу #. Далее следовать инструкциям автоинформатора.

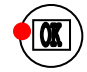

Терминал имеет встроенную функцию автоответчика. Для включения данной функции необходимо нажать и удерживать в течение 1-2 сек правую боковую клавишу с буквой «А». При включенной функции при поступлении звонка срабатывает автоответчик. Для прослушивания сообщений необходимо:

1. Нажать на соответствующую клавишу джойстика и войти в меню «Sky File» (

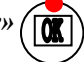

2. Выбрать пункт «4. Record File» и нажать «OK», джойстиком выбрать нужное сообщение и для прослушивания нажать «ОК».

3. Выбрать пункт «1. Auto Answer record», нажать «OK», джойстиком выбрать нужное сообщение и для прослушивания нажать «ОК».

3. Для удаления после прослушиваний нажать левую клавишу выбора «Del» и нажать «OK».

Для изменения приветствия нажать соответствующую клавишу джойстика

Джойстиком выбрать пункт «3. Call Mode», нажать «ОК». Выбрать пункт «5. Auto Answer» и нажать «OK», выбрать пункт «2. Rec/Play Greet», нажать «OK», записать приветствие и нажать «ОК».

### ликтофон

Активируется нажатием и удержанием клавиши «**0**» и выбором пункта меню «3. Voice Record».

Для записи нажать правую клавишу выбора «*Rec*», клавишей «**OK**» остановить запись.

Для прослушивания записи выбрать пункт меню «Voice record», далее выбрать из списка необходимую запись и нажать «ОК».

Для удаления нажать левую клавишу выбора под надписью «Menu», выбрать пункт «1. Delete» для удаления текущей записи, или «2. Delete all» для удаления всех записей и нажать «OK».

#### ЗАМЕНА НАДПИСИ НА ДИСПЛЕЕ

1. Нажать клавишу и войти в меню «Sky Setting».

2. Выбрать пункт «2. *Display*» и нажать клавишу «OK».

3. Выбрать пункт «1. LCD My Logo» и нажать клавишу «ОК».

4. Выбрать пункт «1. Self Design» и нажать клавишу «ОК».

5. Выбрать джойстиком строку «*Enter text*» и нажать «OK». Клавишей «Clear» удалить старую надпись. С клавиатуры произвести набор текста, нажать «**ОК**». При необходимости изменить другие настройки.

6. Нажать правую клавишу выбора «Save».

#### ИЗМЕНЕНИЕ ЗВУКОВОГО ОПОВЕЩЕНИЯ

**1.** Нажать клавишу  $(\mathbf{M})$  и войти в меню «*Sky Setting*».

- 2. Выбрать пункт «1. Sound» и нажать клавишу «OK».
- 3. Выбрать пункт «1. *Ringotone/Vib»* и нажать клавишу «OK».

4. Выбрать пункт «*Call Alerts*», выбрать мелодию звонка и нажать клавишу «OK».

5. Нажать правую клавишу выбора «Save».

При необходимости изменить другие параметры звука.

#### УСТАНОВКА БУДИЛЬНИКА

1. Нажать соответствующую клавишу джойстика и войти в меню «Sky program»

2. Выбрать пункт «1. Organizer» и нажать «OK».

3. Выбрать пункт «3. Morning Call» и нажать «OK».

4. Для установки параметров будильника (или для отмены будильника, если он установлен) и нажать «ОК».

5. Для ввода времени включения будильника и установки параметров будильника:

- «*Repeat*» установка кол-ва повторов звонка
- «Interval» временной интервал повторов
- «Caller Alerts» тип звонка
- «*Riger/Vib*» звонок/вибратор
- «Background» заставка при звонке будильника

6. Нажать правую клавишу выбора «Save».

#### ПРОСМОТР ФОТО И ВИДЕО.

1. Нажать на соответствующую клавишу джойстика

и войти в меню «Sky File» OK

2. Для просмотра фото джойстиком выбрать пункт «1. Photo File» и нажать «ОК».

- 3. Выбрать сохраненное фото или картинку и нажать «ОК» для просмотра.
- 4. Для просмотра видео джойстиком выбрать пункт «2. Move File» и нажать «OK».
- 5. Выбрать сохраненное видео и нажать «ОК» для просмотра.

### РАБОТА С ФОТОКАМЕРОЙ

#### ФОТОСЪЕМКА

1. Нажать функциональную клавишу «Camera» камера автоматически перейдет в режим работы.

2. Выбор режима «Photo» и «Video» производиться при помощи правой клавиши выбора «June». Выбрать объект (клавишами установить необходимый размер, клавишами установить яркость фотографии) и нажать «ОК». Фото или видео автоматически будет сохранено.

3. Для установки дополнительных параметров фотосъемки нажать левую клавишу выбора «Мепи»:

*1. Photo Size* - размер фотографии (джойстиком выбрать необходимый размер и нажать «**OK**»)

- 2. Special shoot Mode дополнительные опции режима работы камеры
  - 1. Normal нормальное
  - 2. Autoseries 4cut фото серией из 4 фото
  - 3. Auto Split 4cut мультисъемка из 4 фото
  - 4. Auto Split 6cut мультисъемка из 6 фото
  - **5. Split 2cut** съемка на 1/2 дисплея
  - 6. Split 4cutт съемка на 1/4 дисплея
  - 7. Split 6cut - съемка на 1/6 дисплея
  - 8. Panorama 2cut панорамная съемка из 2 фото
  - 9. Рапогата 4cut панорамная съемка из 4 фото
- 3. Масто метод фотосъемки
- 4. Quality установка качества фотографии.
  - 1. Super Fine наилучшее
    - 2. Fine хорошее
    - **3. Normal** нормальное
- 5. White Balance установка баланса яркости
  - 1. Auto автоматическая установка
  - 2. Outside снаружи
  - 3. Cloudy облачно
  - 4. Fluorescent флуоресцентный режим
  - **5. Bulb** режим насыщения.
- 6. Flash вспышка
- 7. *Timer* установка таймера
- 8. Effect эффекты
- 9. Photo frame не используется
- 10. Go to дополнительные настройки
  - 1. Photo File управление фотофайлами
  - 2. Camera Setting настройки камеры
    - Preview slide close предпросмотр фото при закрытом слайдере
    - Set storage выбор носителя для сохранения
    - Internal memory внутренняя память (сохранения в памяти телефона)
    - External memory внешняя память (MicroSD)
  - Auto Save автосохранение
  - Ready Sound звуковое оповещение о готовности камеры
  - Shutter Sound звуковое оповещение о завершение съемки
  - Video sound звуки при видео съемке
  - Zoom Sound звуки при настройке изображения
  - Call receiving возможность получения входящих звонков при работе с камерой
  - Voice Rec возможность записи звука при видеосъемке

4. Для выхода из режима фотосъемки нажать клавишу «End».

### <u>ВИДЕОСЪЕМКА</u>

1. Нажать функциональную клавишу «*Camera*» камера автоматически перейдет в режим работы.

**2.** Выбор режима «*Photo»* и «*Video»* производиться при помощи левой клавиши выбора. Выбрать объект (клавишами установить необходимый размер, клавишами установить яркость видео) и нажать «**OK**». Фото или видео автоматически будет сохранено.

3. Для установки дополнительных параметров видеосъемки нажать левую клавишу выбора «*Menu*»:

- *1. Resolution* установка разрешения
- 2. Recording Time режим видеосъемки.
- 3. Quality установка качества видеосъемки
  - 1. High наилучшее
  - 2. Standart хорошее
  - 3. Есопоту экономный
- 4. White Balance установка баланса яркости
  - 1. Auto автоматическая установка
  - 2. Outside снаружи
  - 3. Cloudy облачно
  - 4. Fluorescent флуоресцентный режим
  - 5. Bulb режим насыщения.
- 5. Flash режим работы вспышки
- 6. Effect эффекты при съемке
- 7. Go to дополнительные настройки
  - 1. Movie File управление видеофайлами
  - 2. Camera Setting настройки камеры
    - Preview slide close предпросмотр видео при закрытом слайдере
    - Set storage выбор носителя для сохранения
    - Internal memory внутренняя память (сохранения в памяти телефона)
    - External memory внешняя память (MicroSD)
      - Auto Save автосохранение
      - Ready Sound звуковое оповещение о готовности камеры
      - Shutter Sound звуковое оповещение о завершение съемки
      - Video sound звуки при видео съемке
      - Zoom Sound звуки при настройке изображения
      - Call receiving возможность получения входящих звонков при работе с камерой
      - Voice Rec возможность записи звука при видеосъемке

10. Help - описание клавиш при съемке

4. Для выхода из режима видеосъемки нажать клавишу «End».

### МЕНЮ

#### (отображается при нажатии соответствующей клавиши джойстика)

Для входа в меню «*Sky Setting*» нажать клавишу джойстика **С** 1. Sound - настройка параметров звука

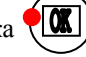

1. Ringtone/Vib - выбор звукового оповещения о поступлении входящего

- вызова:
- Call Alerts тип музыкального оповещения.
- Ringtone/Vib режим звонок/вибратор
  - ▶ Ring звонок
  - Vib виброзвонок  $\geq$
  - Vib then Ring виброзвонок, затем звонок
  - Vib&Ring виброзвонок и звонок
  - ➢ No Vib&No Ring тихий режим (без звука)
- Ringer Time длительность звонка
- Select Vib Mode выбор режима виброзвонка:
  - ➢ Normal обычный виброзвонок
  - $\geqslant$ Getting longer - виброзвонок (длинные вызовы)
- Getting Shorter виброзвонок (короткие вызовы)
- *▶ Longe r->Shorter* виброзвонок (длинный короткий вызов)
- Shorter->Longer виброзвонок (короткий длинный вызов)
- 2. Sound Effect установка звуковых эффектов
  - Slide Open открытие слайдера
  - Slide Close акрытие слайдера
  - Wheel Key Tone звуковое сопровождение нажатия клавиш джойстика
  - Kev Tone звуковое сопровождение нажатия клавиш
  - Мепи звуковое сопровождение при перемещении по меню
- 3. Alarm выбор звукового оповещения
  - Dialog box установка звукового оповещения при открытии дополнительных океон
  - Call Connection установка звукового оповещения при дозвоне

• 1 min timer - установка звукового оповещения по истечении каждой 1 минуты разговора

• Out-of-service - установка звукового оповещения при потере/нахождении радиосигнал

- Battery low установка звукового оповещения при разрядке батареи
- 4. Groupe Ringtone выбор звукового оповещения для группы
- 5. Volume установка громкости для всех звуковых оповещений
  - Volume громкость наушника
  - Effect громкость открытия, закрытия панели
  - Warn громкость оповещения
  - Ringer громкость входящего звонка
  - Alarm громкость будильника
  - Msg громкость оповещения о поступлении сообщения
  - Game громкость игр

• Start&End - громкость включение/отключение терминала

• Start-By - громкость при установке некорректных функций

6. Characbell - звуковое оповещение, с назначенными параметрами, установленных для определенных номеров

# 2. Display - настройка дисплея

- 1. LCD My Logo установки дисплея
  - 1. Self Design настройка дизайн
    - Background выбор картинки на дисплее
    - Animation Effect выбор всплывающей анимации
    - Clock/Calendar выбор типа часов/календаря
    - Displav Text установка/удаление надписи на дисплее
    - Enter text изменение надписи на дисплее
    - Text Color установка цвета надписи на дисплее
  - 2. Special dav не используется
  - 3. World time выбор часового пояса, устанавливаемых на дисплей
- 2. Closed screen выбор и установка заставки при закрытом слайдере
  - Closed screen выбор заставки при закрытом слайдере
    - Power Saving Clock отображение времени
    - Mail LCD Mode отображение вида дисплея
  - Closed backlight подсветка дисплея при нажатии любой клавиши
- 3. Operation Picture выбор и установка рисунка
  - Call arrival заставка при поступлении входящего вызова
  - Power on заставка при включении терминала
  - Power of заставка при выключении терминала
  - Start NATE заставка при соединении при пользовании услугой WAP
- 4. Мепи Туре вид меню
  - Main menu вид меню телефона
  - List menu цвет меню
  - Gate menu показывать/скрывать информацию о функциональных клавишах джойстика при управлении меню
- 5. Font выбор шрифта
- 6. BlackLight регулировка подсветки экрана
  - LCD BlackLight режимы и способы подсветка дисплея
    - о BlackLight Mode режим подсветки
    - о BlackLight время подсветки
  - Keypad BlackLight установка временного периода отключения подсветки клавиатуры и джойстика
  - Set outkey led установка режима подсветки джойстика
    - Idle Time время подсветки джойстика
    - Ider Color цвет подсветки джойстика
    - Default Setting настройки по умолчанию
    - Call Arrival цвет подсветки джойстика при входящем звонке
    - Receiving Messages цвет подсветки джойстика при

#### получении сообщения

7. View capture screen - выбор заставок, загружаемых с внешнего источника (не используется)

#### 3. Call Mode - настройки звонков

*1. Dialing option* - не используется

2. Answering option - способ перевода в режим разговора

- Ореп - переход в режим разговора при открытии слайдера

- *Open and press* - переход в режим разговора при открытии слайдера и нажатии клавиши «Send»

- *Press send Key* - переход в режим разговора при закрытом слайдера и нажатии клавиши «Send»

- 3. Missed Call Alert звуковое оповещение о про пропущенных звонках
  - *Reminder* время напоминания
  - Ringer тип оповещения
  - Volume громкость

4. Ext Device option - установка микрофона

- 5. Auto Answer автоответчик
  - о Set Auto answer способ оповещения о получении сообщения
  - о *Rec./Play Greet* изменение приветствия
- 6. Auto Int. Roaming не используется

### 4. System - системные настройки терминала

1. Short Key - настройки клавиш быстрого доступа к функциям меню («горячие клавиши»)

- 1. Lock блокировка телефона
- 2. Change Password изменить пароль
- 3. Language выбор языка.
- 4. Korean Input Mode не используется
- 5. Comm Environment настройки терминала для режима передачи данных
- 6. Unit by Function не используется
- 7. Delete GPS MAP не используется

### 5. Phone Info - системные настройки

- 1. Му Info информация о номере телефона
- 2. Call Time информация о звонках
  - о *Last Call* информация о последнем звонке, сессии передачи данных и др.
  - О *Cumulative Call* суммарная информация о звонках, сессии передачи данных и др.
  - о *Total Call* полная информация о звонках, сессии передачи данных и др.
- 3. Му Info информация о памяти телефона
  - о Int. Memory Info информация об объеме встроенной памяти
    - All Memory полный объем памяти
    - Used memory объем используемой памяти
    - Free свободно

- GPS MAP не используется
- *My Picture* картинки
- My Bell мелодии, записанные с внешнего источника
- M-Playon не используется
- Photo фотографии
- Camcorder видеофайлы
- *L-bell* звонки
- *L-Screen* заставки экрана
- MP3 MP-плеер
- June Album не используется
- MMS сообщения
- о *External Memory Info* информация об объеме внешней памяти (MicroSD)
- 4. Software Version информация о программном обеспечении телефона
  - Для входа в меню «Sky Program» нажать клавишу джойстика

### 1. Organazer - органайзер

- 1. Calendar/Scheduler календарь с уведомлением
- 2. To do list запись с оповещением («что сделать»)
- *3. Morning Call* будильник
- 4. Alarm напоминание с оповещением
- 5. Special Day блокнот
- 6. Time Table таблица дней недели с разбивкой по часам

### 2. Pocket Book - Ежедневник/блокнот

- 1. Мето запись заметок
- 2. Voice Recorder диктофон
- 3. Calculator калькулятор
- 4. Stopwatch секундомер
- 5. World Time часовые пояса («мировое время»)

### <u> 3. Camera - камера</u>

- 1. Take Photo включить фотокамеру
- 2. Take Video включить фотокамеру
- 3. Nate code не используется
- 4. Request printing не используется
- 5. Photo On не используется
- 6. Pict Bridge не используется
- 7. Camera setting настройки камеры
  - Preview slide close предпросмотр видео при закрытом слайдере
  - Set storage выбор носителя для сохранения
    - Internal memory внутренняя память (сохранения в памяти телефона)
    - *External memory* внешняя память (MicroSD)
  - Auto Save автосохранение
  - Ready Sound звуковое оповещение о готовности камеры
  - Shutter Sound звуковое оповещение о завершение съемки

- Video sound звуки при видео съемке
- Zoom Sound звуки при настройке изображения
- **Call receiving** возможность получения входящих звонков при работе с камерой
- Voice Rec возможность записи звука при видеосъемке

### 4. Nate Player - не используется

### 5. Movie Player - видеопроигыватель

- 1. Player включить проигрыватель
- 2. Play List список воспроизведений
- 3. Set Config настройки воспроизведения

# 6. E.Dictonary - словарь (не используется - словарь англо-корейский)

# 7. Document Viewer - просмотр документов (не используется)

# 8. IrDA Communication - настройка соединения через ИК-порт

- 1. Reception Mode установка соединение с телефоном через ИК-порт
- 2. Send Photo отправка фотографий
- 3. Send My Bell отправка мелодий
- 4. Send Ny Picture отправка картинок
- 5. Send Phonebook отправка записной книги
- 6. Send Scheduler отправка записной книги
- 7. Send Memo отправка записной книги
- 8. Send Timetable отправка записной книги

# <u>9. Game - игры</u>

- 1. Jumping Pop
- 2. Puz Buz

Для входа в меню «*Sky File*» нажать клавишу джойстика

- 1. Photo File сохраненные фото
- 2. Video File сохраненное видео
- 3. Download File загруженный контент
  - 1. Media Album медиа файлы для MP3
  - 2. Phone Design загруженные реалтоны и видео
  - 3. My Bell загруженные полифонические мелодии
  - 4. My Picturel загруженные картинки
- 4. Voice record управление сохраненными голосовыми файлами
  - 1. Autoanswer Record сохраненные записи при использовании функции автооответчик
  - 2. Voice record не используется
  - 3. Call record не используется
- 5. Document File не используется
- 6. Memory Info информация о памяти телефона
  - All Memory полный объем памяти

- Used memory объем используемой памяти
- Free свободно
- GPS MAP не используется
- *My Picture* картинки
- My Bell мелодии, записанные с внешнего источника
- *M-Playon* не используется
- Photo фотографии
- Camcorder видеофайлы
- *L-bell* звонки
- *L-Screen* заставки экрана
- *MP3* MP-плеер
- June Album не используется
- MMS сообщения

# 7. Ext Memory mgt - информация о карты памяти (MicroSD)

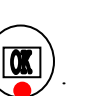

#### <u>ДОПОЛНИТЕЛЬНЫЕ ФУНКЦИИ:</u>

#### 1.Автоматическое определение номера (АОН).

№ звонящего высвечивается на экране терминала.

#### 2. Ожидание вызова.

Не прерывая текущего разговора, можно принять ещё один звонок. О втором вызове известят короткие звуковые сигналы. На экране отобразится номер второго абонента. Выбор абонента осуществляется нажатием [Send]. Определив приоритет, отключить одного из абонентов, нажав [End].

### 3. Трехсторонняя связь.

Организация разговора одновременно с двумя абонентами:

- дозвонившись до абонента №1, набрать № тел. второго абонента и нажать [Send]. После ответа абонента №2 нажатием [Send] устанавливается трёхсторонняя

### связь.

### 4. Переадресация вызова.

### 4.1. Немедленная переадресация.

[\*]+[0]+[2]+[№ телефона для переадресации]+[Send] - включено.

[#]+[0]+[2]+[Send] - выключено.

# 4.2. Переадресация по «занято».

[\*]+[6]+[7]+[№ телефона для переадресации]+[Send] - включено.

[#]+[6]+[7]+[Send] - выключено.

# 4.3. Переадресация по «нет ответа».

[\*]+[6]+[1]+[№ телефона для переадресации]+[Send] - включено.

Поступающие звонки будут переведены, если ваш телефон не отвечает через 3-5 посылок вызова.

[#]+[6]+[1]+[Send] - выключено.

# 4.4. Переадресация по «занято» и «нет ответа».

[\*]+[2]+[1]+[0]+[№ телефона для переадресации]+[Send] - включено.

[#]+[2]+[1]+[0]+[Send] - выключено.

### Услуга переадресация вызова активируется оператором связи по заявке клиента.

Зарядка аккумуляторной батареи.

**Внимание:** Терминал снабжён Lithium Ion Battery батареей. Заряжать батарею можно по мере необходимости, это не сказывается на емкости батареи. Для увеличения срока службы батареи её необходимо периодически полностью разряжать батарею.

Включите зарядное устройство в электрическую сеть 220 вольт.

Вставьте соединительный шнур в терминал. Выключите зарядное устройство из сети.

В связи с нестабильным напряжением в сети, рекомендуется включать зарядное устройство (ЗУ) в сеть через стабилизатор напряжения.

Если заряд не происходит, предоставьте терминал и батарею для ремонта. Наличие ЗУ и документов на терминал обязательно.

#### Категорически запрещается:

- отключать батарею от терминала, не выполнив правильную процедуру выключения телефона;
- отключать батарею от терминала во время дозвона и в режиме разговора;
- подключать зарядное устройство от автомобиля во время разговора;
- подключать зарядное устройство от автомобиля к терминалу без батареи;
- включать зарядные устройства в сетевую розетку с подгоревшими или ослабленными контактными клеммами;
- входить и пользоваться пунктом меню, содержащим системные настройки оператора и завода изготовителя.

Всегда отключайте зарядное устройство от сети питания после зарядки батареи.

Компания «Интерднестрком» снимает с себя гарантийные обязательства за несоблюдение пользователем вышеперечисленных пунктов.

#### Телефоны для справок: Отдел обслуживания абонентов: 0/533/ 6-22-22 Служба поддержки абонентов: 1199

#### Как получить информацию о состоянии лицевого счета.

- 1. 878 текстовое сообщение о состоянии счета и пакете обслуживания
- 2. 881 автоответчик о состоянии счета для абонентов лимитированный пакетов обслуживания (IDC-15, IDC-20 IDC-30, IDC-50, IDC-Престиж)
- 3. 883 сервис управления счетом для абонентов пакета «Simple»

#### www.idknet.com

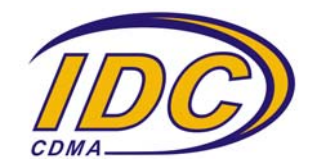